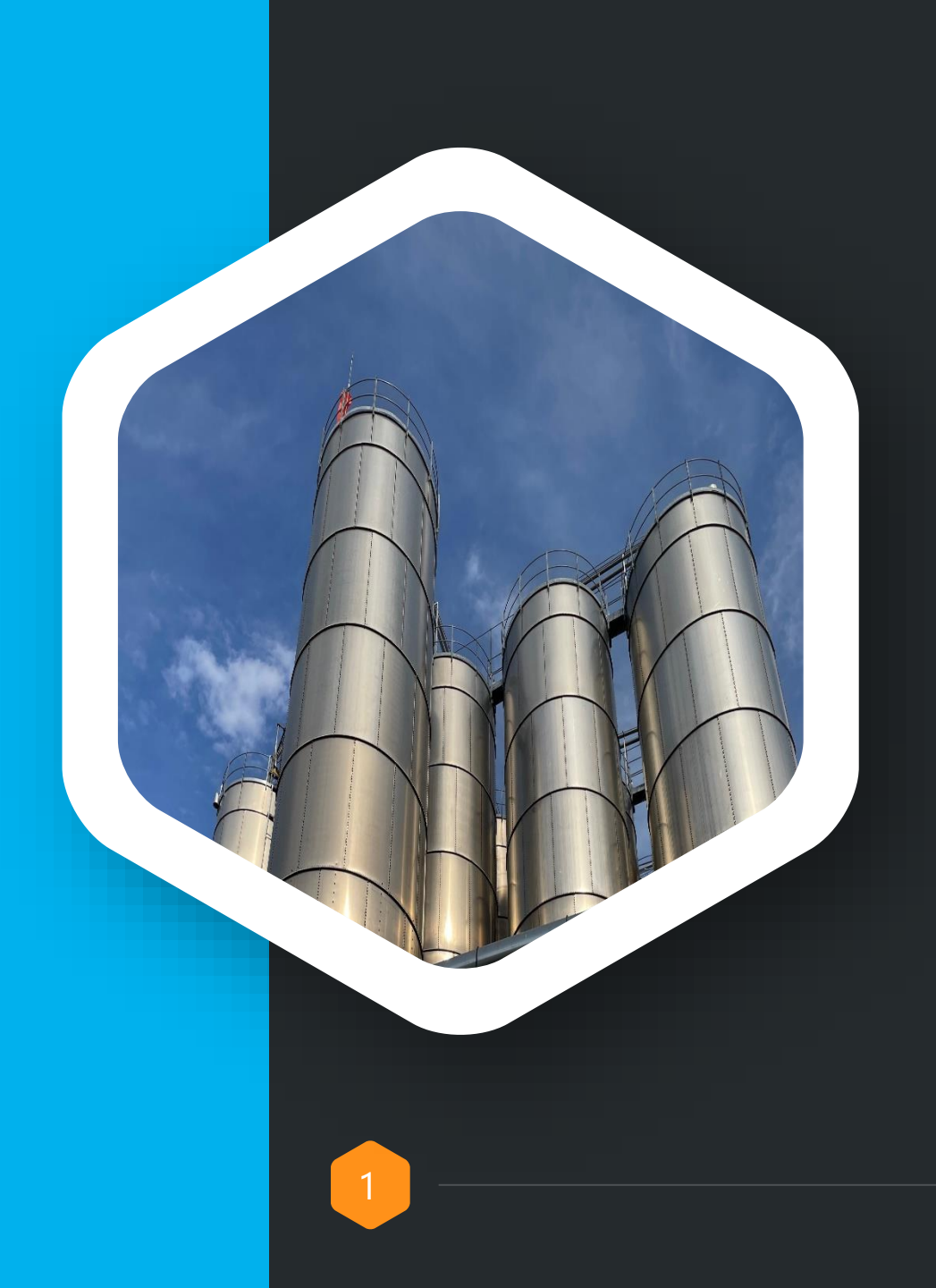

Advanced Composites México

### **Facturas**

### Proceso para subir Facturas Portal Docuclass ACM

2023

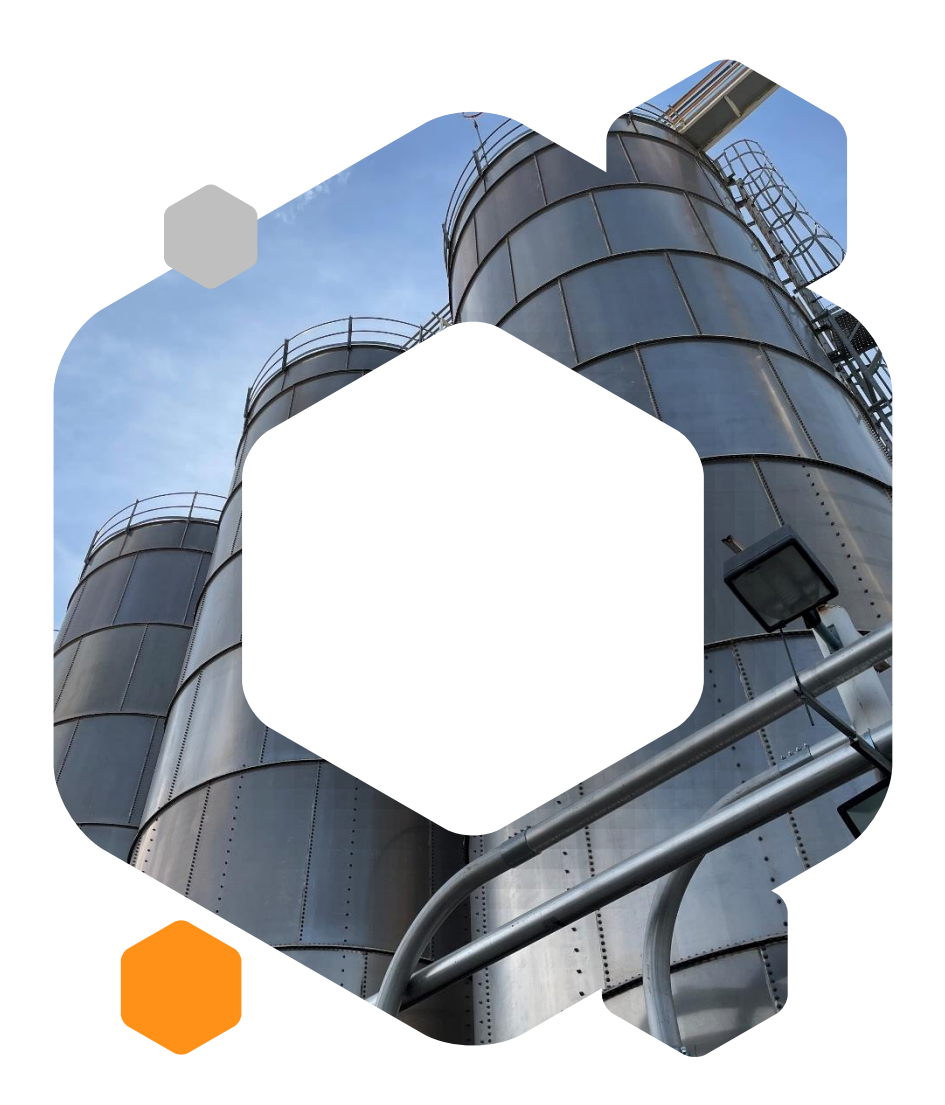

### Estimado Proveedor

Para que Cuentas por pagar pueda avanzar sus facturas para revisión y programación de pago, es muy importante se complete el proceso de subir sus facturas correctamente en el portal ADVC, así como su documentación soporte.

Los Complementos de Pago se suben en el mismo link.

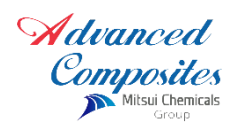

### Registro de Usuario y Contraseña

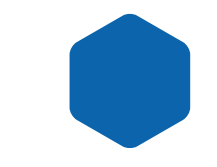

| Proveedores ADVC | Register Andrean Composites MEXICANA S.A. DE C.V. | strarse Iniciar sesiór |
|------------------|---------------------------------------------------|------------------------|
|                  |                                                   |                        |
|                  | L Usuario                                         |                        |
|                  | A RFC                                             |                        |
|                  | A Razón Social                                    |                        |
|                  | Correo                                            |                        |
|                  | Correo detalles de pago                           |                        |
|                  | Telefono                                          |                        |
|                  | Persona de Contacto                               |                        |
|                  | Contraseña                                        |                        |
|                  | Confirmar Contraseña                              |                        |
|                  | Nombre RFC                                        |                        |
|                  | ADVANCED ACM940214U23                             |                        |

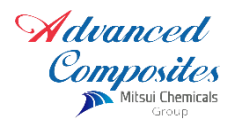

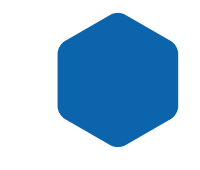

PASO 1.- Validación de facturas:

(adjuntar el PDF y XML al mismo tiempo y con el mismo nombre en el menú "Validar") "Proveedores de Fletes, Agentes Aduanales, Servicios logísticos solo aplica paso 1 y 3 del proceso, las facturas se ingresan los lunes de cada semana a excepción de que nosotros les demos alguna otra indicación"

Nota Importante: Los Complementos de Pago que emitan por los pagos que se les realicen se validará en este mismo paso no. 1 y con las mismas indicaciones.

| Validación de c                  | omprobantes.           |    |  |
|----------------------------------|------------------------|----|--|
| 2                                |                        |    |  |
| Seleccione la empresa            |                        |    |  |
| ADL AUTOMOTIVE SA DE C           | - ADL AUTOMOTIVE SA DE | CV |  |
| Seleccione los archivos xml para | ser procesados         |    |  |
| Procesar comprobantes            |                        |    |  |
| © 2017 • Bóveda Fiscal Ricoh     |                        |    |  |

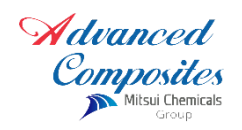

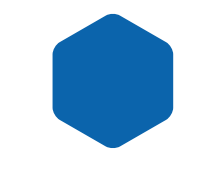

PASO 2.- Subir Orden de compra:

En el Menú documento soporte hay que seleccionar y agregar la información que se le solicita:

En el campo de "número Proveedor" hay que anexar el especificado en su misma orden de compra. (favor de nunca olvidar esta información en el proceso donde se requiere)

|                                                                                                    | PURCHASEORDER                                      |                                                                                                    | Pomposiles                                                    |  |
|----------------------------------------------------------------------------------------------------|----------------------------------------------------|----------------------------------------------------------------------------------------------------|---------------------------------------------------------------|--|
| Supplier                                                                                                    | V50664                                             | Avenida Japon #306<br>Parque Industial San Francisco<br>San Francisco de los Romo                                         |                                                               |  |
|                                                                                                    |                                                    | Aguaso                                                                                                    | alientes, Mexico 20355                                        |  |
|                                                                                                    |                                                    | Order                                                                                                    | 162197                                                        |  |
|                                                                                                    |                                                    | Order Date                                                                                                    | 28-Feb-2023                                                   |  |
|                                                                                                    |                                                    | Cost Center                                                                                                    | 300                                                           |  |
| Deliver To<br>Advanced Composite<br>Avenida Japon<br>306<br>Parque Industrial San<br>San Francisco de los<br>AGS,Aguascalientes,<br>Phone: 4499254010 | rs Mexicana SA de CV<br>Francisco<br>Romo<br>20355 | Invoice To<br>Advanced Composi<br>Avenida Japon<br>306<br>Parque Industrial S<br>San Francisco de lo<br>AGS,Aguascaliente | ites Mexicana SA de CV<br>an Francisco<br>os Romo<br>es,20355 |  |

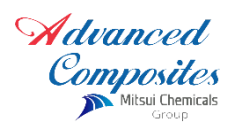

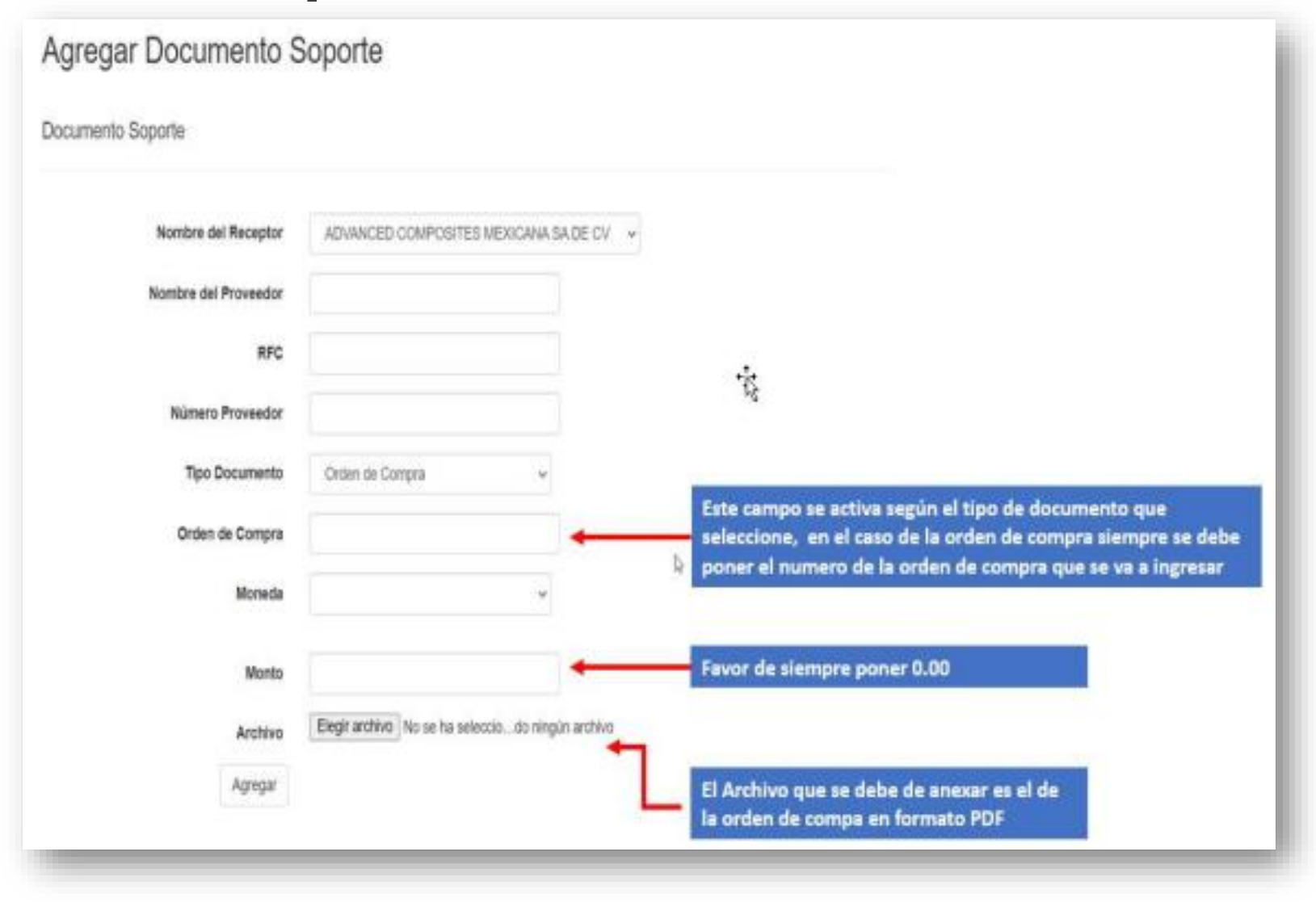

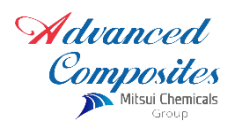

PASO 3.- Documento Soporte:

En el Menú documento soporte hay que seleccionar agregar y favor de seguir las siguientes indicaciones:

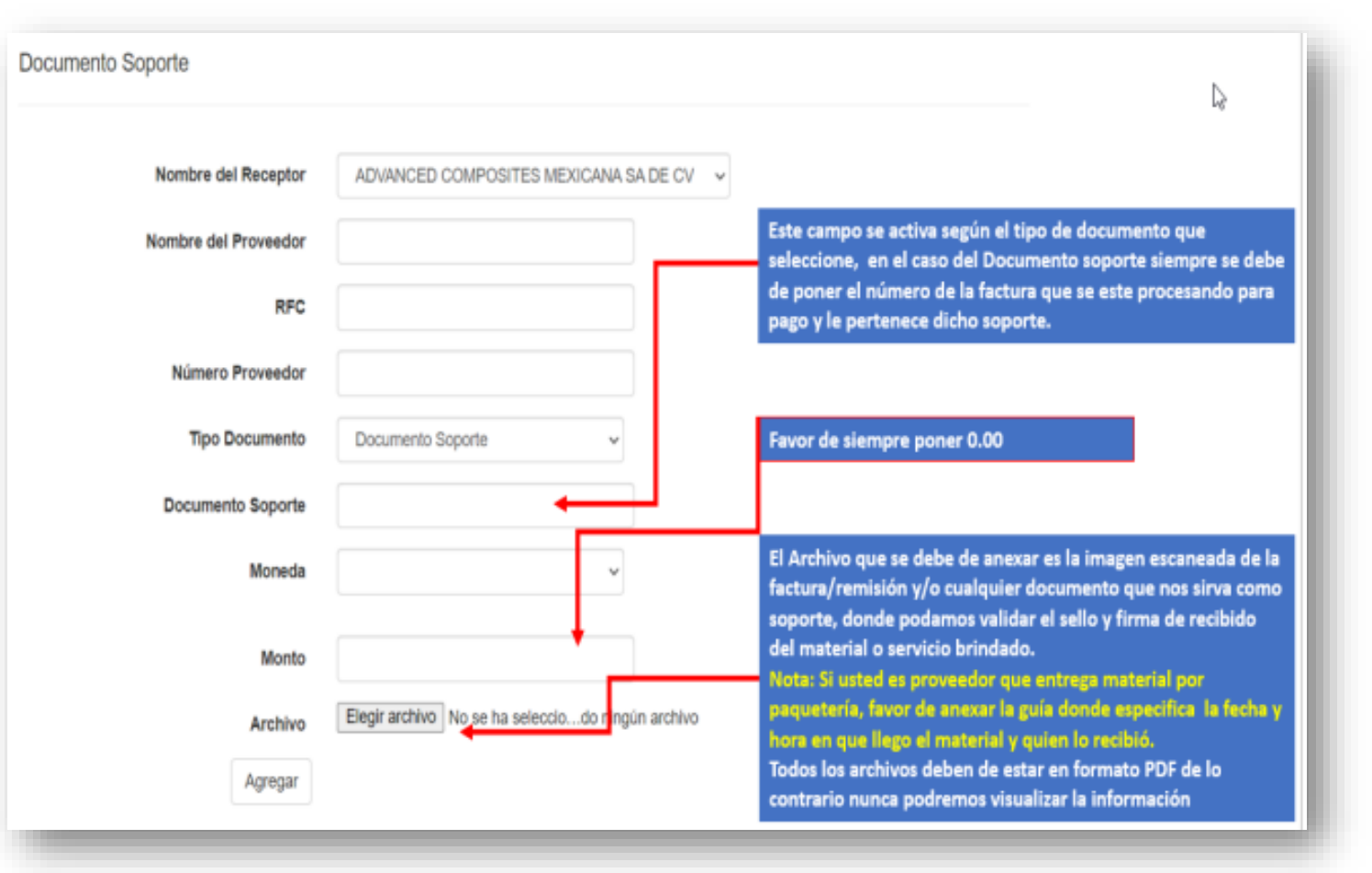

Advanced Composites Mitsui Chemicals Group

#### **MUY IMPORTANTE:**

Ustedes como proveedores es su responsabilidad asegurarse de que la factura que están ingresando haya caído de forma correcta a nuestro portal; esto se debe de verificar en el menú "CONSULTAR"; ingresar un rango de fecha para que el portal le arroje información de las o la factura que desee verificar, es muy importante que estas estén dentro de este rango de fecha descrito.

Consulta de estatus factura

|   | Con                  | nsult                                    | a de comprobante                                                                                                    | S.                    |                                                                                                    |                                                                                                    |                                                                                                    |                                                                                                    |                                                                                                    |                                                                                          |                                                                                                    |                                                                 |                               |
|---|----------------------|------------------------------------------|----------------------------------------------------------------------------------------------------|-----------------------|----------------------------------------------------------------------------------------------------|----------------------------------------------------------------------------------------------------|----------------------------------------------------------------------------------------------------|----------------------------------------------------------------------------------------------------|----------------------------------------------------------------------------------------------------|------------------------------------------------------------------------------------------|----------------------------------------------------------------------------------------------------|-----------------------------------------------------------------|-------------------------------|
|   | Nobay                | Sectores (                               | pagadas sin complementos con esos j                                                                                                    | arametros de busqueda |                                                                                                    |                                                                                                    |                                                                                                    |                                                                                                    |                                                                                                    |                                                                                          |                                                                                                    |                                                                 |                               |
|   | <u> </u>             | RFC                                      | del emisor                                                                                                    |                       |                                                                                                    | RPC del Receptor                                                                                                    |                                                                                                    |                                                                                                    |                                                                                                    | _                                                                                        |                                                                                                    |                                                                 |                               |
| _ |                      | Fe                                       | che Inicial 01-01-2020                                                                                                    |                       |                                                                                                    | Fecha Fina                                                                                                    | 94-05-2925                                                                                                    |                                                                                                    | -                                                                                                    |                                                                                          | Indicar                                                                                                    |                                                                 |                               |
|   | Folio Fincal         |                                          | olio Fiecal                                                                                                    |                       |                                                                                                    | Razón Social Emisor                                                                                                    |                                                                                                    |                                                                                                    |                                                                                                    |                                                                                          | techa                                                                                                    |                                                                 |                               |
|   |                      |                                          | Serie                                                                                                    |                       |                                                                                                    | Folio                                                                                                    |                                                                                                    |                                                                                                    |                                                                                                    |                                                                                          |                                                                                                    |                                                                 |                               |
|   |                      |                                          |                                                                                                    |                       |                                                                                                    | Cancelladore                                                                                                    |                                                                                                    |                                                                                                    |                                                                                                    |                                                                                          |                                                                                                    |                                                                 |                               |
|   | Pagad                | tan Sin C                                | Complemente Papadas Con Comp                                                                                                    | or works              |                                                                                                    |                                                                                                    |                                                                                                    |                                                                                                    |                                                                                                    |                                                                                          |                                                                                                    |                                                                 |                               |
|   |                      |                                          |                                                                                                    |                       |                                                                                                    | Experter                                                                                                    |                                                                                                    | Lampier Co.                                                                                                    | walar 🔶 🔶                                                                                                    |                                                                                          | Dar                                                                                                    |                                                                 |                               |
|   | Serie                | Folio                                    | Folio Fincal                                                                                                    | Emisor                | Receptor                                                                                                    | Exporter<br>Fecha Certificación                                                                                                    | Fecha Recepción                                                                                                    | Limpiar Con                                                                                                    | Youliar 🔶                                                                                                    | Estatus SAT                                                                              | Dar<br>Estatus Factura                                                                                                    | Fecha Programada Pago                                           | Fechal                        |
|   | Serie<br>V           | Folio<br>152                             | Folio Fiscal                                                                                                    | Crisor                | Receptor<br>ACM040214U23                                                                                                    | Expertar<br>Fecha Certificación<br>01-03-2023                                                                                                  | Fecha Recepción<br>0143-3023                                                                                                    | Umpar Ger                                                                                                    | Total                                                                                                    | Estatus SAT<br>Vigente                                                                   | Dar<br>Estatus Factura<br>Factura en proceso de revision                                                                                                    | Fecha Programada Pago                                           | Fecha P                       |
|   | Serie<br>V<br>V      | Fotio<br>112<br>151                      | Folio Fiscal<br>Informati dalla descato, recommo<br>Research de Comunicatione                                                                                                    |                       | Receptor<br>ACM040214U23<br>ACM040214U23                                                                                                    | Exporter<br>Fecha Certificación<br>01-03-2025<br>01-03-2025                                                                                    | Fecha Recepción<br>01-83-2023<br>01-83-2023                                                                                     | Lingiar Con<br>Tipo Comprotente                                                                                       | Total<br>Total                                                                                                    | Estatus SA7<br>Vipente<br>Vipente                                                        | Dar<br>Estatus Factura<br>Factura en proceso de revision<br>Factura en proceso de revision                                                                                  | Fecta Programada Pago                                           | Fechal                        |
|   | Serie<br>V<br>V      | Fotio<br>112<br>151<br>142               | Foto Fiscal<br>Internet: Ann. process. Approx.<br>Internet: China (China) - China (China)                                                                                                    |                       | Receptor<br>ACM948214U23<br>ACM948214U23<br>ACM948214U23                                                                                                    | Exporter<br>Fecha Certificación<br>01-03-2023<br>01-03-2023<br>13-03-2023                                                                      | Fecha Recepción<br>01-83-2023<br>01-83-2023<br>13-02-2023                                                                       | Umplar Con<br>Tipo Comprobente<br>II<br>II                                                                            | Total<br>Britishini<br>Britishini<br>Britishini<br>Britishini                                                                                                    | Estatus SAT<br>Vigente<br>Vigente<br>Vigente                                             | Dar<br>Estatus Factura<br>Factura en proceso de revision<br>Factura en proceso de revision<br>Factura penderrites de pego                                                   | Fecha Programada Pago<br>05-05-2023                             | Fecha                         |
|   | Serie<br>V<br>V<br>V | Folio<br>152<br>151<br>142<br>134        | Foto Facal<br>printed too, process, recent<br>brancocciliana, alternative<br>communication alternative<br>formation alternative<br>formation alternative<br>formation alternative                                                                                                    |                       | Receptor<br>ACM040214U23<br>ACM040214U23<br>ACM040214U23<br>ACM040214U23                                                                                                    | Exporter<br>Fecha Certificación<br>01-03-2023<br>01-03-2023<br>13-02-2023<br>01-02-2023                                                        | Fecha Recepción<br>01-83-2023<br>01-83-2023<br>13-82-2023<br>01-82-2023                                                         | Umpior Con<br>Tipo Comprobente<br>II<br>II<br>II<br>II<br>II                                                          | Total<br>Biological<br>Biological<br>Biological<br>Biological                                                                                                    | Estatus SAT<br>Vigente<br>Vigente<br>Vigente<br>Vigente                                  | Dar<br>Estatus Factura<br>Factura en proceso de revision<br>Factura en proceso de revision<br>Factura penderries de pepo<br>Facturas penderries de pepo                     | Fecha Programada Pago<br>05-03-2023<br>22-40-2023               | Fecha F                       |
|   | Serie<br>V<br>V<br>V | Foto<br>112<br>151<br>142<br>134<br>130  | Foto Fiscal<br>Schemes Act, Photosis, Scheme<br>Protection Act, Photosis, Scheme<br>Setting and Act, Scheme<br>Record and Act, Schemes Act, Scheme<br>Act, Schemes Act, Schemes Act, Schemes<br>Act, Schemes Act, Schemes Act, Schemes<br>Act, Schemes Act, Schemes Act, Schemes<br>Act, Schemes Act, Schemes Act, Schemes<br>Act, Schemes Act, Schemes                                                                                                    |                       | Receptor<br>ACM940214U23<br>ACM940214U23<br>ACM940214U23<br>ACM940214U23<br>ACM940214U23                                                                                                    | Exporte<br>Feche Certificación<br>01-03-2023<br>01-03-2023<br>13-02-2023<br>01-03-2023<br>27-01-2023                                           | Fecha Recepción<br>01-43-2023<br>01-43-2023<br>13-42-2023<br>01-42-2023<br>27-41-2023                                           | Umpior Con<br>Tipo Comprobente<br>II<br>II<br>II<br>II<br>II<br>II<br>II<br>II                                        | Total<br>Brith.Rockill<br>Brith.Rockill<br>Brith.Rockill<br>Brith.Brith<br>Brith.Brith<br>Brith.Brith                                                                                                    | Estatus SAE<br>Vigante<br>Vigante<br>Vigante<br>Vigante<br>Vigante                       | Dar<br>Estatus Fachara<br>Fachara en proceso de revision<br>Fachara en proceso de revision<br>Fachara penderrites de pego<br>Facharas pepalas<br>Facharas pepalas           | Fecha Programada Pago<br>06403-2823<br>2340-2823<br>2340-2823   | Fecha F<br>23-40-2<br>23-40-2 |
|   | Serie<br>V<br>V<br>V | Folio<br>152<br>151<br>142<br>134<br>130 |                                                                                                    |                       | Receptor<br>ACM040214023<br>ACM040214023<br>ACM040214023<br>ACM040214023<br>ACM040214023<br>ACM040214023                                                                                                    | Exporte<br>Fecha Certificación<br>01-03-2023<br>01-03-2023<br>13-03-2023<br>01-42-2023<br>27-01-2023<br>29-12-2022                             | Fecha Recepción<br>01-43-2023<br>01-43-2023<br>13-42-2023<br>01-42-2023<br>27-41-2023<br>18-41-2023                             | Umpor Constructions<br>Tipo Comprobante<br>I<br>I<br>I<br>I<br>I<br>I<br>P                                            | Total<br>(001,000,000<br>(001,000,000,000<br>(001,000,000,000<br>(001,000,000,000<br>(001,000,000,000,000<br>(001,000,000,000,000,000<br>(001,000,000,000,000,000,000<br>(001,000,000,000,000,000,000,000<br>(001,000,000,000,000,000,000,000,000<br>(001,000,000,000,000,000,000,000,000,000                                                                                                    | Estatus SAT<br>Vigente<br>Vigente<br>Vigente<br>Vigente<br>Vigente                       | Dar<br>Estatus Factura<br>Factura en proceso de revision<br>Factura en proceso de revision<br>Factura ponderites de pago<br>Facturas pagadas<br>Facturas pagadas            | Pecha Programada Pago<br>05-00-2023<br>22-02-2023<br>22-02-2023 | Fesha F<br>23-40-2<br>23-40-2 |
|   | Serie<br>V<br>V<br>V | Folio<br>1152<br>1251<br>134<br>139      | Folo Final<br>Internet Alter Antonio, Annola<br>Internet Antonio Alter antibio<br>Internet Antonio Alternational<br>Antonio Alter Alternational<br>Antonio Alter Alter Alternation<br>Internet Alter Alter Alternation<br>Internet Alter Alter Alternation<br>Internet Alter Alter Alternation                                                                                                    |                       | Receptor<br>ACM940214023<br>ACM940214023<br>ACM940214023<br>ACM940214023<br>ACM940214023<br>ACM940214023<br>ACM940214023                                                                                                   | Exporter<br>Fecha Certificación<br>01-03-2023<br>01-03-2023<br>13-02-2023<br>01-03-2023<br>27-01-2023<br>29-13-2022<br>29-13-2022              | Fecha Recepción<br>01-43-2023<br>01-43-2023<br>13-42-2023<br>01-42-2023<br>01-42-2023<br>18-01-2023<br>18-01-2023               | Umpior Construction<br>Tipo Comprobente<br>II<br>II<br>II<br>II<br>II<br>II<br>II<br>II<br>II<br>II<br>II<br>II<br>II | Total<br>Strint, Rocket<br>Strint, Rocket<br>Strint, Rocket<br>Strint, Strint<br>Strint, Strint<br>Strint, Strint<br>Strint, Strint<br>Strint, Strint<br>Strint, Strint                                                                                                    | Estatus SAF<br>Vigente<br>Vigente<br>Vigente<br>Vigente<br>Vigente<br>Vigente            | Dar<br>Estatus Factura<br>Factura en proceso de revision<br>Factura en proceso de revision<br>Factura penderites de pepo<br>Facturas penderites de pepo<br>Facturas pepadas | Fecha Programada Pago<br>06-03-2023<br>23-02-2023<br>23-02-2023 | Fecha F<br>23-40-2<br>23-40-2 |
|   | Serie<br>V<br>V<br>V | Fotio<br>152<br>153<br>142<br>134<br>139 | Folo Fiscal<br>Second Color (Color (Color))<br>Record Color (Color) (Color)<br>Record Color (Color) (Color)<br>Record Color (Color) (Color)<br>Record Color) (Color) (Color)<br>Record Color) (Color) (Color)<br>Record Color) (Color) (Color)<br>Record Color) (Color) (Color)<br>Record Color) (Color) (Color)<br>Record Color) (Color) (Color) (Color)<br>Record Color) (Color) (Color) (Color)<br>Record Color) (Color) (Color) (Color)<br>Record Color) (Color) (Color) (Color) (Color)<br>Record Color) (Color) (C                                                                                                    |                       | Receptor<br>ACM940214U23<br>ACM940214U23<br>ACM940214U23<br>ACM940214U23<br>ACM940214U23<br>ACM940214U23<br>ACM940214U23<br>ACM940214U23                                                                                   | Exporte<br>Feche Certificación<br>01-03-2023<br>01-03-2023<br>13-03-2023<br>01-403-2023<br>01-403-2023<br>02-01-2023<br>02-01-2022             | Pecha Recepción<br>01-43-2023<br>01-43-2023<br>13-42-2023<br>01-42-2023<br>01-42-2023<br>18-01-2023<br>18-01-2023               | Umpior Comprobente<br>I<br>I<br>I<br>I<br>P<br>P                                                                      | Tunal<br>Internetional<br>Internetional                                                                     | Estatus SAT<br>Vigente<br>Vigente<br>Vigente<br>Vigente<br>Vigente<br>Vigente<br>Vigente | Dar<br>Estatus Factura<br>Factura en proceso de revision<br>Factura en proceso de revision<br>Facturas pendemites de pego<br>Facturas pegadas<br>Facturas pegadas           | Fecha Programada Pago<br>05-03-2023<br>23-00-2023<br>23-02-2023 | Fecha F<br>23-40-2<br>23-40-2 |
|   | Serie<br>V<br>V<br>V | Fotio<br>112<br>151<br>134<br>138        | Foto Fiscal<br>Sciences Aug. (House, Annual<br>Sciences Chinelon, Annual<br>Sciences Chinelon, Annual<br>Sciences Chineles and Annual<br>Sciences Chineles Annual<br>Sciences Chineles Annual |                       | Receptor   ACM040214023   ACM040214023   ACM040214023   ACM040214023   ACM040214023   ACM040214023   ACM040214023   ACM040214023   ACM040214023   ACM040214023   ACM040214023   ACM040214023   ACM040214023   ACM040214023 | Exporte<br>Feche Certificación<br>01-03-2023<br>01-03-2023<br>01-03-2023<br>01-03-2023<br>01-03-2023<br>29-10-2022<br>29-10-2022<br>29-10-2022 | Fecha Recepción<br>01-43-2023<br>01-43-2023<br>13-43-2023<br>01-42-2023<br>01-42-2023<br>18-01-2023<br>18-01-2023<br>18-01-2023 | Umper Constants<br>Tipo Comprobente<br>1<br>1<br>1<br>1<br>1<br>1<br>1<br>1<br>1<br>1<br>1<br>1<br>1                  | Tutal<br>Dist. 2011<br>Dist. 2011 | Estatus SAT<br>Vigente<br>Vigente<br>Vigente<br>Vigente<br>Vigente<br>Vigente<br>Vigente | Dar<br>Estatus Fachara<br>Fachara en proceso de revision<br>Fachara en proceso de revision<br>Pachara pendemina de pego<br>Facharas pegadas<br>Facharas pegadas             | Pecha Programada Pago<br>05-00-2023<br>22-00-2023<br>22-00-2023 | Fecha F<br>23-40-2<br>23-40-2 |

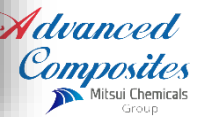

Una o ma

hojas de

### **MUY IMPORTANTE:**

Existe un campo nombrado "Estatus Factura" para que usted se asegure que la factura la podemos visualizar en nuestras bandejas debe de decir exclusivamente "Factura en Proceso de Revisión"; este estatus ira cambiando de acuerdo a nuestras revisiones; pero si este campo apareciera en "Blanco", quiere decir que esta factura no cayo con nosotros pero si la valido el portal por lo tanto no puede volverla a subir, en estos casos hay que mandar un correo a **soporte@proyectoweb.com.mx** en atención a **Ángel Ríos**, anexándole pantallazo donde se visualiza el estatus en blanco así como el PDF y XML de la factura; solicitándole nos libere esa factura (Nota: él es proveedor del portal, únicamente mandarle correo para este asunto), pueden copiarnos para en su debido momento darle seguimiento y/o darnos por enteradas que tenemos una factura sin visualizar.

La consulta del estatus de sus facturas se debe de realizar de forma constante para estar al pendiente de este, ya que si en algún punto del proceso su factura se rechaza y/o retiene por algún motivo pues se pueda solucionar a la brevedad posible y no tener que retrasar su proceso de pago.

También podrá consultar su fecha programada de pago, así como la fecha en la que se pagó esta.

Cualquier aclaración sobre sus facturas que ustedes quisieran revisar por correo con nosotros es importante que adjunten la pantalla de la consulta de sus facturas en donde les está marcando el estatus de las mismas, para así tener referencia; y en caso que la consulta no le arrojara ningún dato es evidencia que la factura no fue ingresada por lo tanto no tenemos nada que aclarar al respecto.

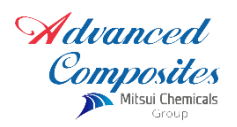

### NOTA:

Cuentas por pagar **no estará** notificando en caso de omisión de algún paso del proceso, simplemente su factura quedara retenida alrededor de tres días si en ese lapso no contamos con la información solamente se les rechazara su factura; también facturas **desfasadas de fecha y mes se rechazarán** en automático, ya que es responsabilidad de ustedes subirlas en tiempo y forma.

| Cualquier dud | a o comentario no du | ide en marcarnos.            |                 |
|---------------|----------------------|------------------------------|-----------------|
| Teléfono:     |                      |                              |                 |
| 4499254010    | Ext:                 |                              |                 |
| 154           | Beatriz Castañeda    | beatriz.castaneda@advcmp.com | Cel. 4494699178 |
| 139           | Fabiola Reyes        | fabiola.reyes@advcmp.com     | Cel. 4493122414 |

Pd. Si usted no es el encargado de este proceso favor de descender la información a la persona encargada para que todos nos demos por enterados.

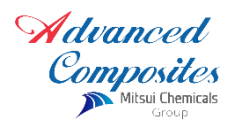

### **MUY IMPORTANTE:**

- En su factura siempre debe de venir indicado el número de la Orden de compra. (es causa de rechazo inmediato si no trae este dato).
- Con la versión de Facturación 3.3 y 4.0 el Método de Pago siempre debe de ser PPD (pago en parcialidades o diferido).
- Con la versión de facturación 3.3 y 4.0 la Forma de pago siempre debe de ser 99 (por definir).
- No se aceptan facturas que en la clave o producto SAT diga 01010101 por resolución miscelánea del 01 de julio de 2018 ya no es aceptable esta clave.
- El uso de CFDI hay que poner el que se indica dentro de su orden de compra; si esta no tuviera este dato favor de poner P01 (por definir).
- Su número de proveedor vendrá descrito en su orden de compra siempre iniciando con la letra "V", favor de no omitir.
- Si en algún momento cambiara de correo para notificaciones que originalmente anexaron al momento de registrarse en el portal, favor de notificarnos para realizar el cambio ya que de lo contrario perderemos comunicación y toda notificación importante.

#### ATENTAMENTE Cuentas por pagar ACM

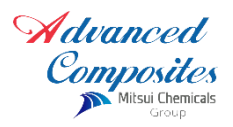